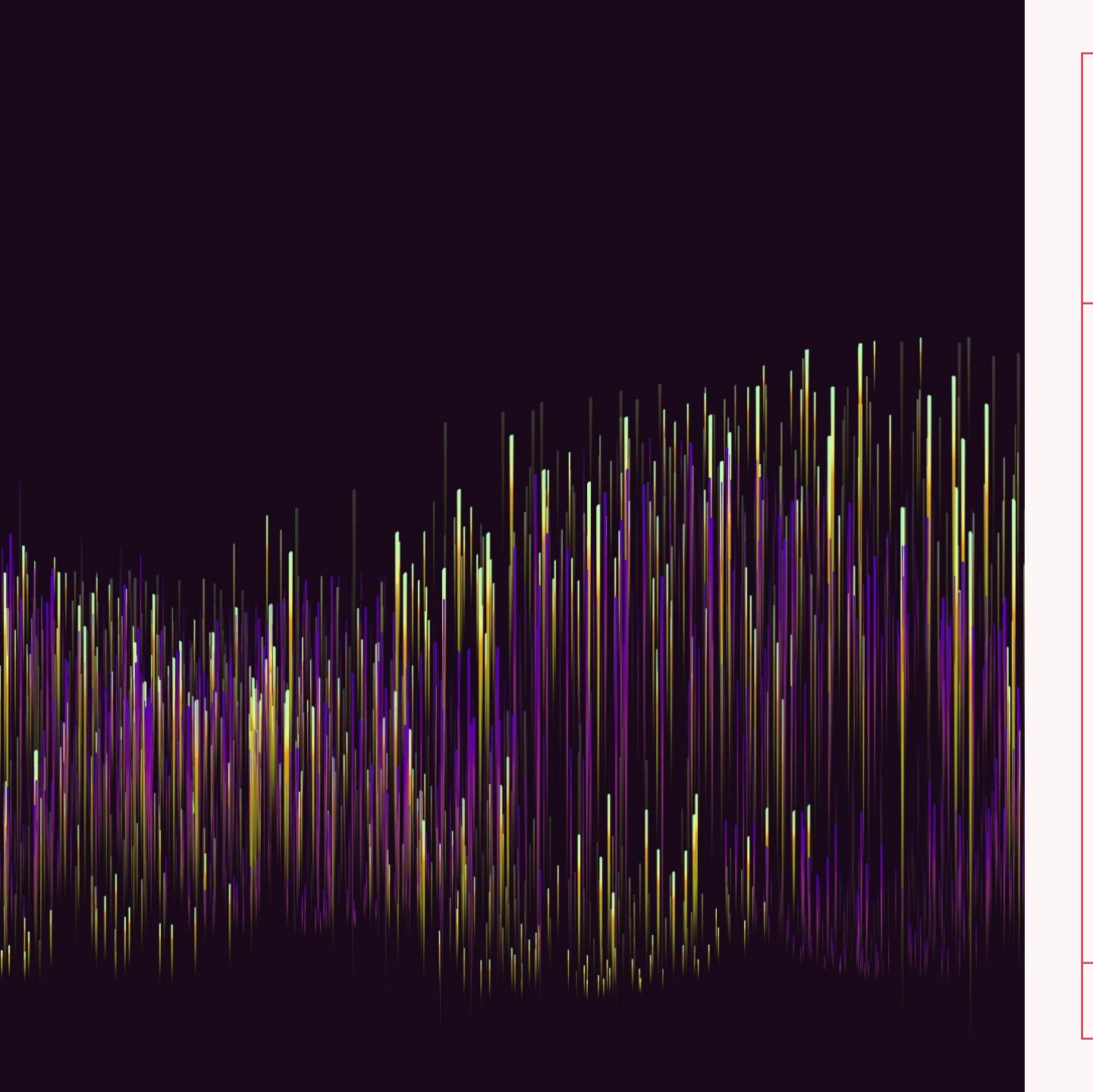

#### **Gosselet Julien**

#### Compte rendu QR Code

| Différent                                                                                              | s paramètres                                             |                                          |
|----------------------------------------------------------------------------------------------------|----------------------------------------------------------|------------------------------------------|
|                                                                                                    | Entrer le texte ou lien ci-dessous :                     | Choisir la police : Helvetica 🔽          |
| Choix des différents<br>paramètres pour<br>l'utilisateur avec soit<br>un textfield soit un<br>combobox | Entrer la taille de la police :                          | Choisir la couleur de la police : Noir 🗨 |
|                                                                                                    | Choisir la couleur du Qr code : Noir                     | Choisir la taille du Qr code :           |
|                                                                                                    | Choisir la longueur de l'image :                         | Choisir la largeur de l'image :          |
|                                                                                                    | Choisir le positionnement de l'image : En bas à gauche 💌 | Sélectionner l'image                     |
|                                                                                                    | Générer l                                                | e QRCode                                 |
|                                                                                                    | Sauvegarder le profil                                    | Charger le profil                        |
| 4/1/2025                                                                                               |                                                          |                                          |

# GOSSELET JULIEN

GOSSELET JULIEN

#### **Différents paramètres**

Message informatif qui indique que comme soit rien n'a été indiqué dans le textfield soit la valeur est trop grande soit elle est négative, une valeur par défaut est utilisée

|      | Entrer le texte ou lien ci-dessous |                                         | Choisir la police :               | Helvetica <                             |
|------|------------------------------------|-----------------------------------------|-----------------------------------|-----------------------------------------|
|      |                                    |                                         |                                   |                                         |
|      | Entrer la taille de la police :    |                                         | Choisir la couleur de la police : | Noir 🗸                                  |
|      | Champ                              | vide. Taille par défaut de 12 utilisée. |                                   |                                         |
|      | Choisir la saléar du Qr code :     | Noir                                    | Choisir la taille du Qr code :    |                                         |
|      |                                    | ·                                       | Champ v                           | ride. Taille par défaut de 200 utilisée |
| i    | Choisir la longueur de l'image :   |                                         | enoisir la largeur de l'image :   |                                         |
|      |                                    |                                         |                                   |                                         |
| rien |                                    |                                         |                                   |                                         |
|      |                                    | Entrer la taille de la police : 10      | 00                                |                                         |
|      |                                    | La taille maxim                         | ale est de 100. Taille fixée à 10 | 10                                      |
| ST   |                                    | La talle maxim                          | ale estac roo. raile fixee a re   |                                         |
| st   | Cho                                | sir la taille du Qr code : 1000         |                                   |                                         |
|      |                                    | La taille maximale e                    | at do 600. Taillo fixóa à 600     |                                         |
| 11   |                                    | La talle maximale e                     | st de ooo. Tallie lixee a ooo.    |                                         |
|      | E                                  | trer la taille de la police : -50       |                                   |                                         |
|      | Veu                                | illez entrer une taille positive. Va    | leur par défaut de 12 utilisée.   |                                         |
|      |                                    |                                         |                                   |                                         |
|      |                                    | Choisir la taille du Qr code : -50      |                                   |                                         |
|      | Ve                                 | uillez entrer une taille positive. V    | aleur par défaut de 200 utilisée  | ə.                                      |
|      |                                    |                                         |                                   |                                         |

#### Sélection de l'image

| Entrer le texte ou lien ci-dessous :                   | Choisir la police : Helvetica 💌        |
|--------------------------------------------------------|----------------------------------------|
| Entrer la taille de la police :                        | Choisir la couleur de la police : Noir |
| Choisir la couleur du Qr code : Noir                   | Choisir la taille du Qr code :         |
| Choisir la longueur de l'image :                       | Choisir la largeur de l'image :        |
| Choisir le positionnement de l'image : En bas à gauche | ▼ Sélectionner l'image                 |
|                                                        | Générer le QRCode                      |
| Sauvegarder le profil                                  | Charger le pr                          |
|                                                        |                                        |
|                                                        | Choix d'une image à                    |
|                                                        | ajouter ou pas                         |
|                                                        |                                        |
|                                                        |                                        |

| 🛃 Choisir une image            | ×              |
|--------------------------------|----------------|
| Rechercher dans : Documents    |                |
| Attestation yohan.jpg          |                |
| 🗂 Modèles Office personnalisés |                |
| myTiData                       |                |
| SI01                           |                |
| SIO2                           |                |
| LPFS_logo.png                  |                |
| Sio-bleu-ethernet-fond.png     |                |
| Nom du fichier :               |                |
| Type de fichier : Images       | -              |
|                                | Ouvrir Annuler |

Puis sélection d'une image dans les fichiers (seulement les images sont affichés pour faciliter la navigation) (png, jpeg, ...)

#### Sélection de l'image

×

Succès

i) Im

Image test.jpg sélectionnée avec succès!

Message de confirmation si l'image

OK

est ajoutée

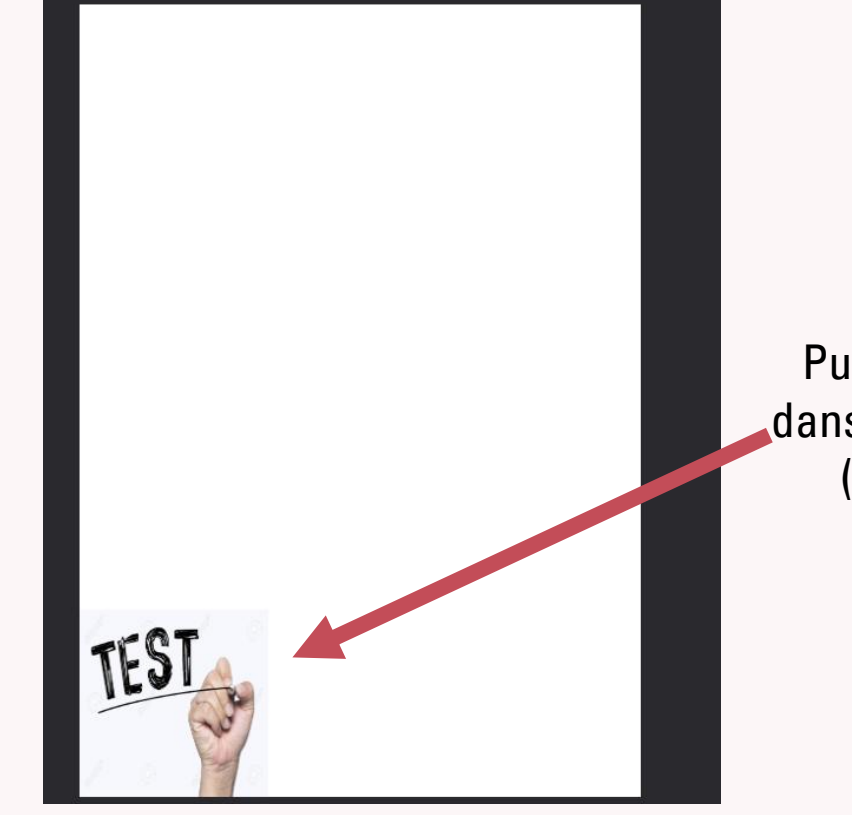

Puis l'image s'ajoute dans une nouvelle page (et bien en bas à gauche comme demandé)

5

**OSSELET JULIEN** 

G

### Sélection de l'image

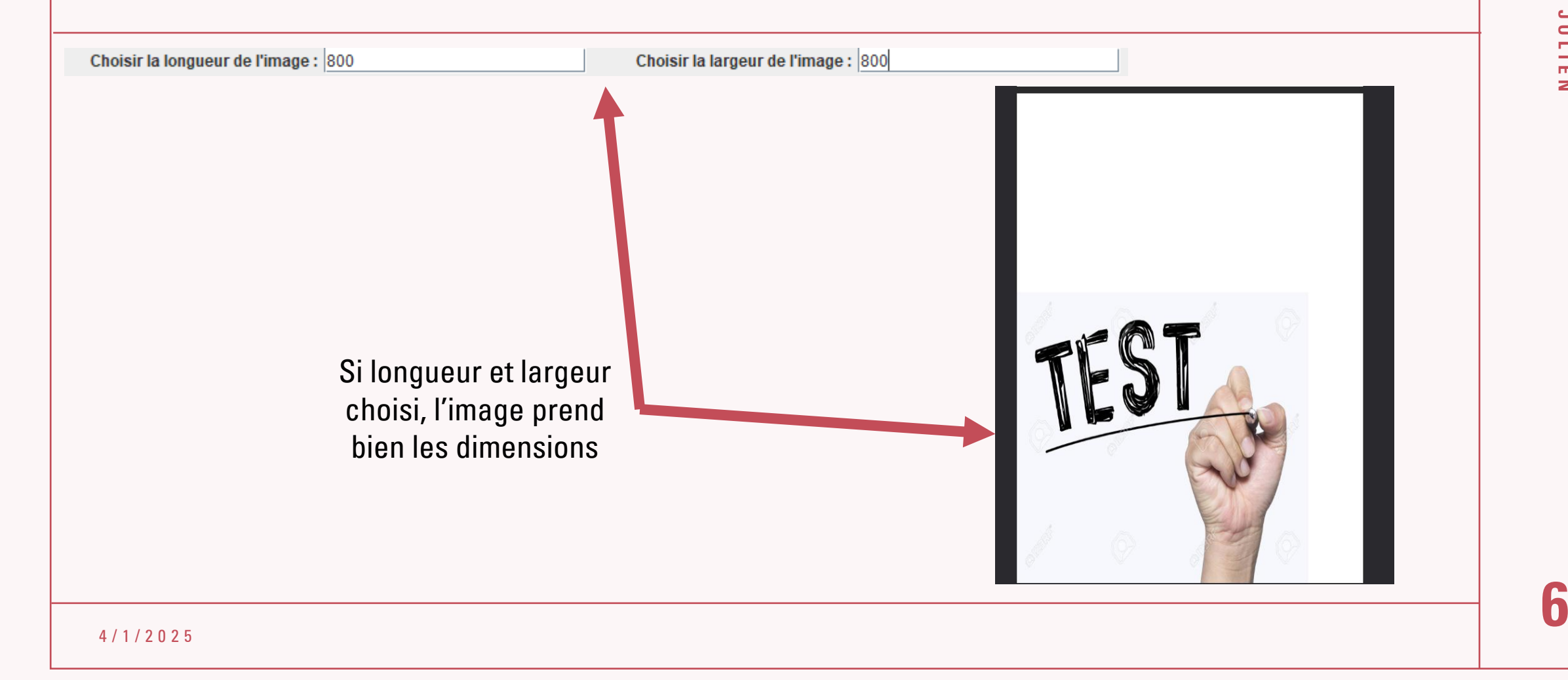

### Générer le QR Code

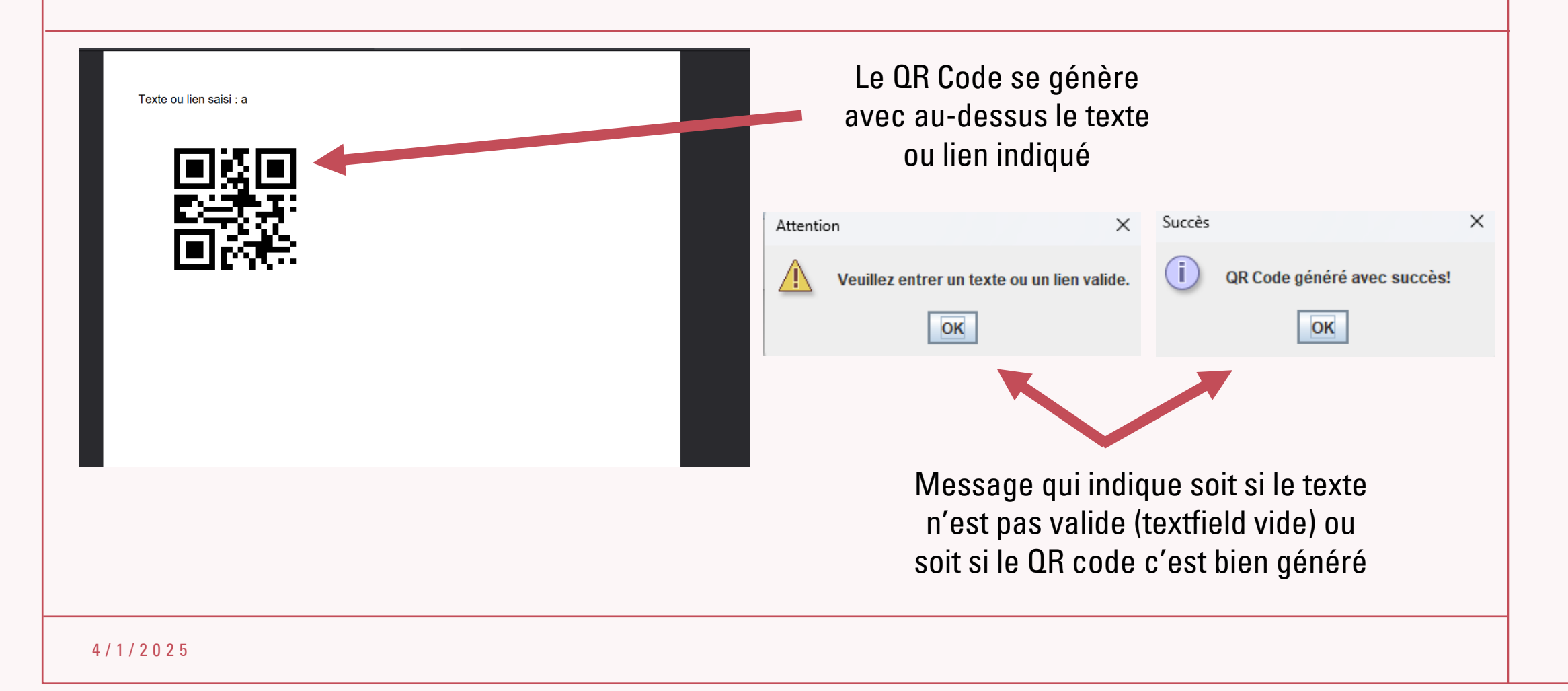

#### Générer le QR Code

| Entrer le texte ou lien ci-dessous : test<br>Entrer la taille de la police : 50 | Choisir la police : Courier Choisir la couleur de la police : Vert                              | Texte ou lien<br>saisi : test |
|---------------------------------------------------------------------------------|-------------------------------------------------------------------------------------------------|-------------------------------|
| Choisir la couleur du Qr code : Marron                                          | Choisir la taille du Qr code : 500                                                              |                               |
| La polic<br>selon le<br>c                                                       | ce et le QR code se génère bien<br>s paramètres indiqués et le QR<br>code renvoie bien le texte |                               |
| Télécharger une autre<br>image                                                  | 1 Tr Texte: test                                                                                |                               |
|                                                                                 |                                                                                                 |                               |
| 4 / 1 / 2 0 2 5                                                                 |                                                                                                 |                               |

GOSSELET JULIEN

#### Sauvegarder un profil

En appuyant sur sauvegarder profil, les paramètres s'enregistre en utilisant aussi les valeurs par défaut ou maximum comme vu tout à l'heure

| Entrer le texte ou lien ci-dessous :   |                   | Choisir la police :               | Times-Roman 💌 |
|----------------------------------------|-------------------|-----------------------------------|---------------|
| Entrer la taille de la police :        | 30                | Choisir la couleur de la police : | Jaune         |
| Choisir la couleur du Qr code :        | Rouge             | Choisir la taille du Qr code :    | 200           |
| Choisir la longueur de l'image :       | 200               | Choisir la largeur de l'image :   | 200           |
| Choisir le positionnement de l'image : | En bas à gauche 💌 | Sélection                         | ner l'image   |
|                                        | Générer           | le QRCode                         |               |
| Sauvegarder                            | le profil         | Charger                           | r le profil   |
|                                        |                   |                                   |               |

GOSSELET JULIEN

#### Sauvegarder un profil

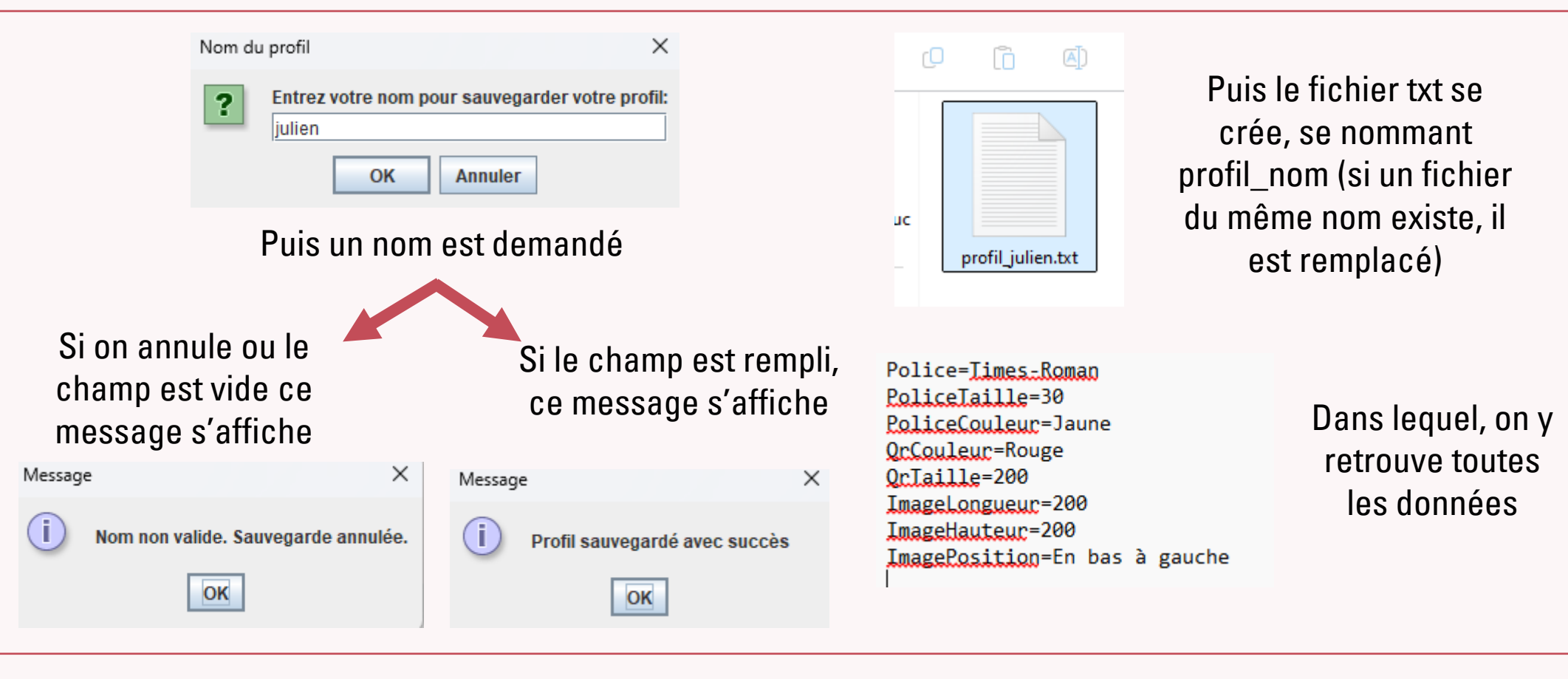

## Charger un profil

| Qui arrive<br>directement dans<br>le dossier          | Charger le profil                                                                                                   | En cliquant pour<br>charger un profil,<br>le gestionnaire<br>des fichiers |
|-------------------------------------------------------|----------------------------------------------------------------------------------------------------|---------------------------------------------------------------------------|
| src/media et qui<br>n'affiche que les<br>fichiers txt | Nom du fichier :       profil_julien.bt         Type de fichier :       Fichiers texte         Ouvrir       Annuler | s'affiche comme<br>pour une image                                         |

GOSSELET JULIEN

## **Charger un profil**

| Messag                                                                                            | e X                                                |  |
|---------------------------------------------------------------------------------------------------|----------------------------------------------------|--|
| i                                                                                                 | Profil chargé avec succès depuis profil_julien.txt |  |
|                                                                                                   | OK                                                 |  |
| Ensuite, en sélectionnant le fichier,<br>ce message s'affiche pour confirmer<br>le fichier choisi |                                                    |  |

| Entrer le texte ou lien ci-dessous :                   | Choisir la police : Times-Roman 💌       |
|--------------------------------------------------------|-----------------------------------------|
| Entrer la taille de la police : 30                     | Choisir la couleur de la police : Jaune |
| Choisir la couleur du Qr code : Rouge                  | Choisir la taille du Qr code : 200      |
| Choisir la longueur de l'image : 200                   | Choisir la largeur de l'image : 200     |
| Choisir le positionnement de l'image : En bas à gauche | ▼ Sélectionner l'image                  |
|                                                        | Générer le QRCode                       |
| Sauvegarder le profil                                  | Charger le profil                       |

#### Et les données se chargent bien

#### Difficultés rencontrées

- - Gérer le positionnement de l'image
- - Gérer la sauvegarde et le chargement de profil

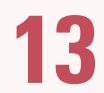